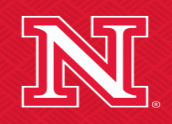

Nebraska Center for the Prevention of Obesity Diseases through Dietary Molecules

#### **Workshop Training Series**

#### How to Sign Up for iLab and Reserve Instruments

#### Jingjie Hao

Director of Biomedical and Obesity Research Core (BORC) Nebraska Center for the Prevention of Obesity Diseases (NPOD)

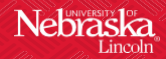

#### How to Sign-up for iLab

New users must register an iLab account using their organizational email address. The following slides will guide you through the step-by-step registration process.

• Please click the following Link:

https://my.ilabsolutions.com/service\_center/show\_external/3591

Sign In

Register

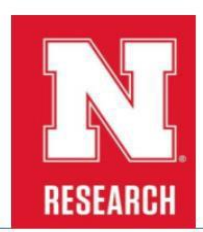

About

#### **Biomedical and Obesity Research Core**

#### **Overview of Services**

The Obesity Research Core is a one-stop shop being established to provide cutting edge services for NPOD members and other users as well. The Obesity Research Core is currently being housed in a newly renovated facility on the lower level of Leverton Hall, (building on the left) the NPOD headquarters building. The newly renovated core facility includes approximately 2,000 square feet of laboratory space, a state-of-the-art conference room, and a causal collaboration area right outside the laboratory for informal discussions. Please contact us for an informal visit or tour, and to meet the people in the Obesity Research Core!

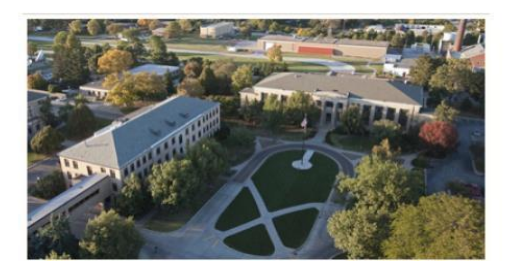

• Click "Register" in the top-right corner of the page.

Sign In

Register

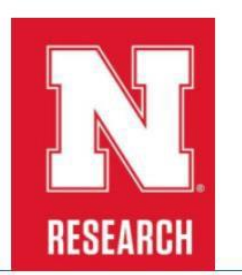

About

#### **Biomedical and Obesity Research Core**

#### **Overview of Services**

The Obesity Research Core is a one-stop shop being established to provide cutting edge services for NPOD members and other users as well. The Obesity Research Core is currently being housed in a newly renovated facility on the lower level of Leverton Hall, (building on the left) the NPOD headquarters building. The newly renovated core facility includes approximately 2,000 square feet of laboratory space, a state-of-the-art conference room, and a causal collaboration area right outside the laboratory for informal discussions. Please contact us for an informal visit or tour, and to meet the people in the Obesity Research Core!

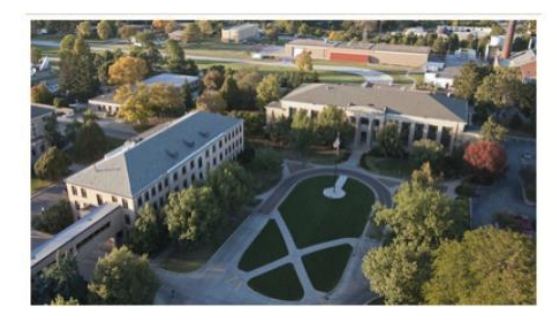

• Enter your institutional email, check I'm not a robot and I agree... and click Continue.

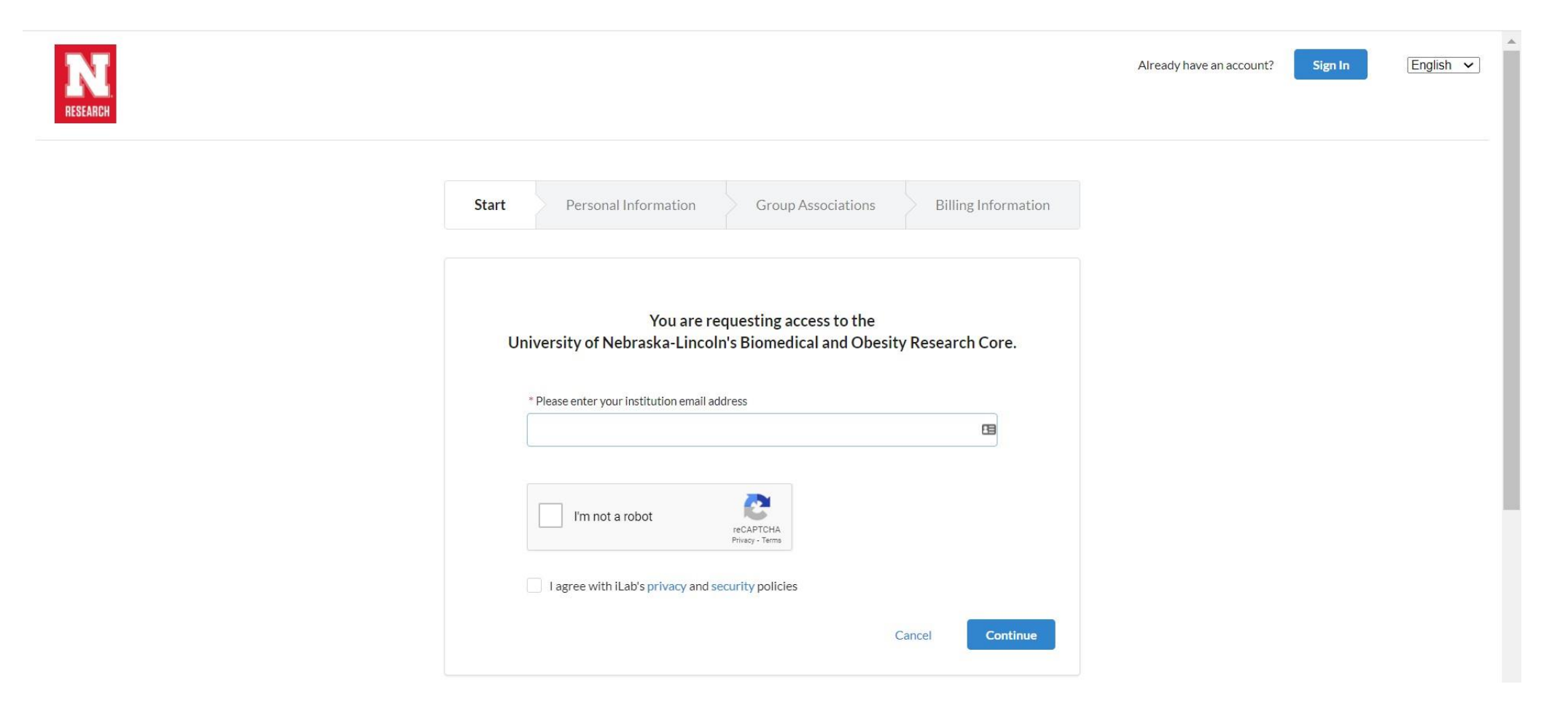

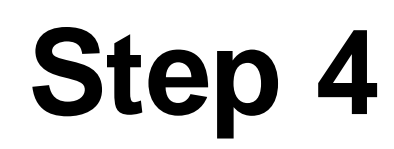

#### • The webpage will look like the image below. Click "Continue".

| IN.<br>RESEARCH |                                                                                                    | Already have an account? | gn In English 🗸 |
|-----------------|----------------------------------------------------------------------------------------------------|--------------------------|-----------------|
|                 | Start Personal Information Group Associations Billing Information                                          |                          |                 |
|                 | You are requesting access to the<br>University of Nebraska-Lincoln's Biomedical and Obesity Research Core. |                          |                 |
|                 | Please enter your institution email address                                                                |                          |                 |
|                 | somebody@unl.edu                                                                                           |                          |                 |
|                 | V I'm not a robot                                                                                          |                          |                 |
|                 | ✓ I agree with iLab's privacy and security policies                                                        |                          |                 |
|                 | Cancel Continue                                                                                            |                          |                 |

#### • Enter the required information.

| N. RESEARCH |                                                                                                    | Already have an account? | Sign In |  |
|-------------|----------------------------------------------------------------------------------------------------|--------------------------|---------|--|
|             | Start         Personal Information         Group Associations         Billing Information                  |                          |         |  |
|             | You are requesting access to the<br>University of Nebraska-Lincoln's Biomedical and Obesity Research Core. |                          |         |  |
|             | * First Name                                                                                               |                          |         |  |
|             | *Last Name Phone Number                                                                                    |                          |         |  |
|             | * I am affiliated with the following institution University of Nebraska-Lincoln •                          |                          |         |  |
|             | * What is your primary role at University of Nebraska-Lincoln? Please select a role -                      |                          |         |  |
|             | Cancel Back Continue                                                                                       |                          |         |  |

If you need help, email: iLab-support@agilent.com © Agilent Technologies, Inc. 2020

#### • Enter your PI or manager's name.

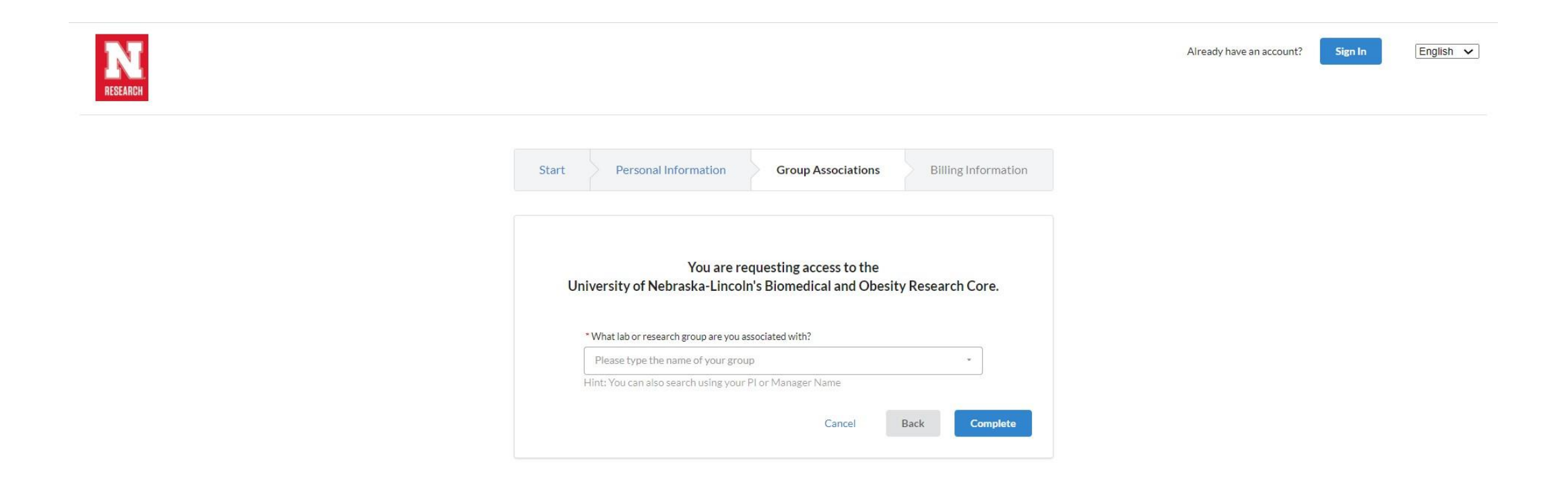

If you need help, email: iLab-support@agilent.com © Agilent Technologies, Inc. 2020

If the PI's name is in the iLab database, it will appear (not "Admin").
 Then click "Complete".

| RESEARCH |                                                                                                    | Already have an account? Sign In | English 🗸 |
|----------|----------------------------------------------------------------------------------------------------|----------------------------------|-----------|
|          | Start Personal Information Group Associations Billing Information                                                                                             |                                  |           |
|          | You are requesting access to the<br>University of Nebraska-Lincoln's Biomedical and Obesity Research Core.                                                    |                                  |           |
|          | * What lab or research group are you associated with?          Admin (UN-Lincoln) Lab       •         Hint: You can also search using your PI or Manager Name |                                  |           |
|          | Cancel Back Complete                                                                                                    |                                  |           |

• If everything is correct, the following webpage will appear.

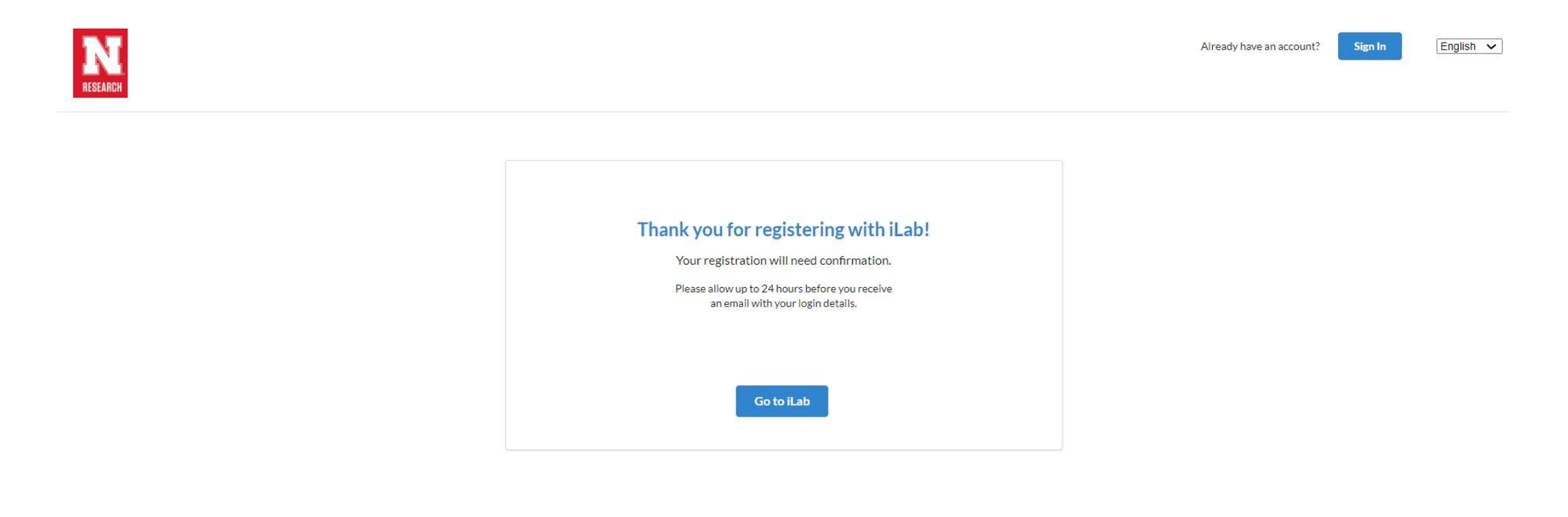

• If your lab/PI has never registered for iLab, you'll need to create a new group.

| RESEARCH |                                                                                                    | Already have an account? Sign In | English V |
|----------|----------------------------------------------------------------------------------------------------|----------------------------------|-----------|
|          | Start Personal Information Group Associations Billing Information                                                                       |                                  |           |
|          | You are requesting access to the<br>University of Nebraska-Lincoln's Biomedical and Obesity Research Core.                              |                                  |           |
|          | • What lab or research group are you associated with? Please type the name of your group somebody Create New Group Cancer Васк сотрlete |                                  |           |

• After clicking "Create New Group", enter the required information on the following webpage and click "Complete". You can then start registering user accounts, as demonstrated in the previous slides.

| N RESEARCH |                                                                                                    | Already have an account? Sign In | English 🗸 |
|------------|----------------------------------------------------------------------------------------------------|----------------------------------|-----------|
|            | Start Personal Information Group Associations Billing Information                                                               |                                  |           |
|            | You are requesting access to the<br>University of Nebraska-Lincoln's Biomedical and Obesity Research Core.                      |                                  |           |
|            | * What lab or research group are you associated with? Create New Group. Hint: You can also search using your PI or Manager Name |                                  |           |
|            | - VIS FUST Name                                                                                                    |                                  |           |
|            | * PI's Email Address PI's Phone Number                                                                                          |                                  |           |
|            | * Is there another person in your lab who helps manage lab memberships, fund assignments<br>and spending approval?<br>No        |                                  |           |
|            | * Your Group's Name                                                                                                    |                                  |           |
|            | Cancel Back Complete                                                                                                    |                                  | •         |

#### How to Reserve Instruments through iLab

Users can cancel scheduled appointments up to 24 hours in advance. If a user arrives late or cancels within 24 hours, they will be charged for the full scheduled time.

Go to iLAB <a href="https://my.ilabsolutions.com/account/login">https://my.ilabsolutions.com/account/login</a> and sign in with your credentials

|                                                       | Cross a                         | h                                   |    |  |
|-------------------------------------------------------|---------------------------------|-------------------------------------|----|--|
|                                                       | From Insight to Out             | loome                               |    |  |
|                                                       | Hearnama                        |                                     |    |  |
|                                                       | Care Haine                      |                                     |    |  |
|                                                       | Password                        | Show     Forgot your password?      |    |  |
|                                                       | Demonstrat Ma                   | Circ In                             |    |  |
|                                                       |                                 | Jaginii                             |    |  |
|                                                       |                                 | - C. D                              |    |  |
|                                                       | © Anilest Technologies Inc.     | s sortware                          |    |  |
|                                                       | a synem recimologies, me.       |                                     |    |  |
|                                                       |                                 |                                     |    |  |
|                                                       |                                 |                                     |    |  |
|                                                       |                                 |                                     |    |  |
|                                                       |                                 |                                     |    |  |
|                                                       |                                 |                                     |    |  |
|                                                       |                                 |                                     |    |  |
|                                                       |                                 |                                     |    |  |
|                                                       |                                 |                                     |    |  |
| Using ILab Operations So<br>Core Admini Staff         | offware Legal<br>Privacy Policy | Getting Help<br>iLab-support@agiler | om |  |
| Core Customers<br>Lab Administrators<br>Resultitionio | s Acceptable Use Policy         | s Contacting Supp                   |    |  |
| responsible in 8                                      |                                 |                                     |    |  |
|                                                       |                                 |                                     |    |  |

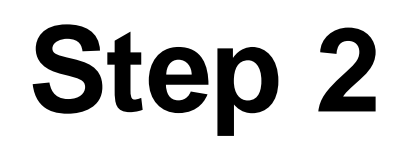

#### • Select Biomedical and Obesity Core.

| Cross <b>Lab</b>                 | Lab Operations Software                                | Search                          |                                 | Q Go | 4 | User     | Help     | Sign Out |
|----------------------------------|--------------------------------------------------------|---------------------------------|---------------------------------|------|---|----------|----------|----------|
|                                  |                                                        |                                 |                                 |      |   |          |          |          |
| ▼ Home                           |                                                        |                                 |                                 |      |   |          |          |          |
|                                  |                                                        |                                 |                                 |      |   |          | 🕕 info   | 🕑 help   |
| Equipment Search                 |                                                        |                                 |                                 |      |   |          |          |          |
| Search equipment and reso        | ources at your institutions •                          |                                 |                                 |      |   |          |          |          |
| Biomedical and Obesity Re        | esearch Core                                           |                                 |                                 |      |   | 1 alerts | (1) info | 😥 help   |
| Name                             | Owner                                                  | Cost                            | State                           |      |   | Actio    | 'n       |          |
| BORC-MO-[CID]<br>-               | Mojisola Ogunnaike                                     | <b>\$0.00</b> (\$0.00)          | Waiting to Submit to Researcher |      |   | و 💽      | Submit   |          |
| Click the action buttons to reso | lve service requests that require your attention. Clic | k the service request name to v | iew the request details.        |      |   |          |          |          |

 Review the notice and scroll through the instrument list to find your desired equipment.

| biomedical and Obesity Research Core                                                                                                    | RESEARCH                                                                                                    |
|----------------------------------------------------------------------------------------------------|----------------------------------------------------------------------------------------------------|
|                                                                                                    | About Our Core Schedule Equipment Request Services View All Requests Reservations People Reporting Billing Charge Entry Administration                                                                                                    |
| Schedule Resources                                                                                                    | Confirm Usage 🔮 🖓 Message Customers 🖡 More                                                                                                    |
| to prevent the spread of COVID-19 and keep every user sale, BORC and some extra precaution protoco                                                                                                    | ois to existing rules. Flease plan your experiments in advance to minimize the impact to your research. Thank you!                                                                                                    |
| <ol> <li>In-person meetings between users and core staff will be very limited. Discussions regarding exper</li> <li>Users who traveled via public transportation (planes, trains, buses) out of state in the past 14 days</li> <li>The core has placed gloves on the desk in front of the lab door, all users need to put on gloves before.</li> <li>The maximum number of users working at BORC lab in the same time is one user per bay to make instrument training.</li> <li>The number of users allowed to access BORC will also apply outside regular business hours, inclu weekends. We will check with office to identify the badges to find out who work at nights and week</li> <li>For users who need to use equipment at Life Science Annex, please also check their rules before state.</li> </ol> | riment specifics and protocols can be carried out via emails, telephone or video conference.<br>need to wear masks while working at BORC lab. Anybody with flu-like symptoms is not allowed to work at BORC.<br>fore touching the door handle to enter the lab. Please wipe the work area with disinfectant when you done.<br>sure users to keep safe distance (6 feet). Please check iLab when you make reservations. Consult with BORC staff regarding<br>uding weekends. Access at nights and weekends is monitored. Please sign on the worksheet when you have to work at night or<br>tends. You must not grant other users access with your key card.<br>starting your experiment. |

• Once you've found the instrument, click on it. For example, select "BioRad CFX Connect Realtime PCR".

| CrossLab iLab Operations Software                                                                                                    | Q Go 🛔 User                  | •                                                 | Help Sign Out  |
|----------------------------------------------------------------------------------------------------|------------------------------|---------------------------------------------------|----------------|
| About Our Core       Schedule Equipment       Request Services       View All Requests       Reservations         IumineScence assays (e.g. IuCiferase of ALP assays).       User-adjustable orbital shaking and advanced 4-Zone <sup>TM</sup> temperature control       Especially useful when working with Take3 <sup>TM</sup> Micro-Volume Plates: Samples down to 2 µL volume can be measured. Especially useful when working with precious samples, for fast and accurate DNA/RNA quantification at 260 nm       For details: <a href="http://www.blotek.com/products/microplate_detection/synergyh1_hybrid_multimode_microplate_reader.html?tab=specifications">http://www.blotek.com/products/microplate_detection/synergyh1_hybrid_multimode_microplate_reader.html?tab=specifications</a> For details: <a href="http://www.blotek.com/products/microplate_detection/synergyh1_hybrid_multimode_microplate_reader.html?tab=specifications">http://www.blotek.com/products/microplate_detection/synergyh1_hybrid_multimode_microplate_reader.html?tab=specifications</a> | People Reporting Billing     | Charge Entry                                      | Administration |
| BioRad CFX Connect Realtime PCR       description pricing         The CFX Connect Real-Time PCR Detection System offers two-target analysis, excellent thermal cycler specifications. The system incorporates innovative optical technologies with naximal reliability and efficiency for all your real-time PCR needs.         'he CFX Connect Real-Time PCR Detection System offers:         • Easy startup — obtain great results right away with factory-calibrated dyes,         • quick setup, and intuitive software         • Effortless optimization — optimizing assays in a single run using the thermal         • gradient Powerful data analysis modules of CFX Manager™ Software         • Accelerated publication submission — include MIQE annotations and generate         • RDML files using Biogazelle's qbase+ Software                                                                                                    | powerful software to provide | View Sche<br>Review Us<br>Upload Us<br>Take Offli | dule           |
| ICOR ODYSSEY® CLx_description_pricing                                                                                                    | isitivity equal or better    | View Sche                                         | dule 🔗 🗐       |

• You'll be redirected to a calendar page where you can select a time slot to reserve the instrument.

|                        | bss <b>Lab</b> | iLab Operations S  | oftware     |             |                                                   | Search      | Q Go 🚨      | User - Help Sign Out 🗈 |   |
|------------------------|----------------|--------------------|-------------|-------------|---------------------------------------------------|-------------|-------------|------------------------|---|
| Biomedical<br>BioRad C | and Obesity R  | esearch Core > Vie | ew Schedule |             |                                                   |             |             | Confirm Usage          | 1 |
| Week                   | : (7 Days) 👻   | 0 8                |             | <           | Sun, 16 Aug - Sat, 22 A<br>Central Time (US & Car | Aug 2020    |             | Calendar Details       |   |
|                        | Sun            | , 16 Aug           | Mon, 17 Aug | Tue, 18 Aug | Wed, 19 Aug                                       | Thu, 20 Aug | Fri, 21 Aug | Sat, 22 Aug            |   |
| 12:00 AM               | Al             | ll User            | All User    | All User    | All User                                          | All User    | All User    | All User               |   |
| 01:00 AM               |                |                    |             |             |                                                   |             |             |                        |   |
| 02:00 AM               |                |                    |             |             |                                                   |             |             |                        |   |
| 03:00 AM               |                |                    |             |             |                                                   |             |             |                        |   |
| 04:00 AM               |                |                    |             |             |                                                   |             |             |                        |   |
| 05:00 AM               |                |                    |             |             |                                                   |             |             |                        | J |
| 06:00 AM               |                |                    |             |             |                                                   |             |             |                        |   |
| 07:00 AM               |                |                    |             |             |                                                   |             |             |                        |   |
| 08:00 AM               |                |                    |             |             |                                                   |             |             |                        |   |
| 09:00 AM               |                |                    |             |             |                                                   |             |             |                        |   |
| 10:00 AM               |                |                    |             |             |                                                   |             |             |                        |   |

• Select the desired time slot on the calendar.

|              | Lab   iLab Operations So       | ftware       |             |                                                   | Search              | Q Go 🚨      | User - Help Sign Out |
|--------------|--------------------------------|--------------|-------------|---------------------------------------------------|---------------------|-------------|----------------------|
| omedical and | d Obesity Research Core > View | v Schedule   |             |                                                   |                     |             |                      |
| oRad CF)     | Connect Realtime PCR           | ♡ <b>0</b> ¢ |             |                                                   |                     |             | Confirm Usage        |
| Week (7 I    | Days) - 📋 🖶                    |              | <           | Sun, 16 Aug - Sat, 22 A<br>Central Time (US & Can | Aug 2020 >          |             | Calendar Details     |
|              | Sun, 16 Aug                    | Mon, 17 Aug  | Tue, 18 Aug | Wed, 19 Aug                                       | Thu, 20 Aug         | Fri, 21 Aug | Sat, 22 Aug          |
| 12:00 AM     | All User                       | All User     | All User    | All User                                          | All User            | All User    | All User             |
| 01:00 AM     |                                |              |             |                                                   |                     |             |                      |
| 02:00 AM     |                                |              |             |                                                   |                     |             |                      |
| 03:00 AM     |                                |              |             |                                                   | 03:19 AM - 05:49 AM |             |                      |
| 14:00 AM     |                                |              |             |                                                   |                     |             |                      |
| 05:00 AM     |                                |              |             |                                                   |                     |             |                      |
| 06:00 AM     |                                |              |             |                                                   |                     |             |                      |
| 07:00 AM     |                                |              |             |                                                   |                     |             |                      |
| 18:00 AM     |                                |              |             |                                                   |                     |             |                      |
| 09:00 AM     |                                |              |             |                                                   |                     |             |                      |
| 10:00 AM     |                                |              |             |                                                   |                     |             |                      |

• Enter your name.

|                                                                                         | Search                                                                                                    | Q Go 🚨                                                 | User • Help                                                                                                    | Sign Out 🕩                                                                                                    |
|-----------------------------------------------------------------------------------------|----------------------------------------------------------------------------------------------------|--------------------------------------------------------|----------------------------------------------------------------------------------------------------|----------------------------------------------------------------------------------------------------|
|                                                                                         |                                                                                                    |                                                        |                                                                                                    |                                                                                                    |
|                                                                                         |                                                                                                    |                                                        |                                                                                                    | m Usage                                                                                                    |
| < Sun, 16 Aug<br>Central Ti                                                             | - Sat, 22 Aug 2020                                                                                                    |                                                        |                                                                                                    | etails                                                                                                    |
| 03:19 AM - 05:49 AM Create Reservation                                                  |                                                                                                    |                                                        |                                                                                                    |                                                                                                    |
|                                                                                         |                                                                                                    |                                                        |                                                                                                    |                                                                                                    |
| Event Type Reservation - Search with                                                    | hin:      Current Customers      This institution                                                                                                    | ) All                                                  |                                                                                                    |                                                                                                    |
| Customer<br>type in the person's first name then last name for whom you'd like to creat | e a reservation                                                                                                    | *                                                      |                                                                                                    |                                                                                                    |
|                                                                                         |                                                                                                    |                                                        |                                                                                                    |                                                                                                    |
|                                                                                         | Cancel                                                                                                    | Next                                                   |                                                                                                    |                                                                                                    |
|                                                                                         |                                                                                                    |                                                        |                                                                                                    |                                                                                                    |
|                                                                                         |                                                                                                    |                                                        |                                                                                                    |                                                                                                    |
|                                                                                         |                                                                                                    |                                                        |                                                                                                    |                                                                                                    |
|                                                                                         |                                                                                                    |                                                        |                                                                                                    |                                                                                                    |
|                                                                                         | tule Sun, 16 Aug Central Tir O3:19 AM - 05:49 AM Create Reservation Event Type Reservation - Search with Customer (type in the person's first name then last name for whom you'd like to creat | Live Starch Live Starch Live Starch Live Starch Cancel | Lue<br>Search within: O Current Customers This institution All<br>Customer<br>Type in the person's first name then last name for whom you'd like to create a reservation<br>Cancel Next | Statech Go LUser rtep      Interport of the person's first name then last name for whom you'd like to create a reservation   Cancel Next |

 Please fill in all the required information. You may need to scroll to see all the fields.

| General Comments Contacts                                                                                                    |                                                                                                    |
|----------------------------------------------------------------------------------------------------|----------------------------------------------------------------------------------------------------|
| eservation details 🔍 Unsaved reservation - click save reservation                                                                                                    | Required forms                                                                                                    |
| For: qPCR (logged time) - All User \$90.00/hr - My Reservation<br>Lab: <u>Admin (UN-Lincoln) Lab</u><br>Created on: August 20, 2020 12:08<br>Schedule instructions:<br>1. Fill the form on the right side.<br>2. Provide payment information.<br>Event Notes: note visible to anyone ∨ @ | Please indicate how many reactions(rxn) you need to run:         If you only need the machine, you can ignore this form.         For example:         1. 1 plate is 96 reactions,         2. 1 PCR tube is 1 reaction         3. 1 strip is 8 reaction         *       0 ddPCR: \$ 8.00 / rxn         0 PCR: \$ 2.50 / rxn |
| Save Reservation A Cancel Changes Save & Confirm Usage                                                                                                    | 0 qPCR: \$0.00 / rxn<br>0 If you only need the machine, please fill in "1" in front of<br>this line.                                                                                                    |

• Click "Save Reservation" in the bottom-left corner. You can delete it later. However, if you click "Save & Confirm Usage," you cannot cancel it.

| O <sup>Agilent</sup> I I I ob Operations Software                                                                                        | 0.000 | 1145 Ries Ort        |
|----------------------------------------------------------------------------------------------------|-------|----------------------|
| General Comments Contacts                                                                                                    |       |                      |
| ✓ Use the same payment information for all add-on charges                                                                                |       |                      |
| Service Project                                                                                                    |       |                      |
| Assign to an ongoing project of the same researcher and group Select existing project  Invite additional people to this event by email @ |       |                      |
| Please enter a comma separated list of valid email addresses                                                                             |       | - i                  |
| Save Reservation A Cancel Changes Save & Confirm Usage                                                                                   |       | X Delete Reservation |
|                                                                                                    |       |                      |

• You will see your reservation if everything is correct!

| Cros     | S <b>Lab</b> iLab ( | Operations Software | Search                                                       |             | Q <b>Go</b>               | Le User          | ✓ Help Sign Out t |
|----------|---------------------|---------------------|--------------------------------------------------------------|-------------|---------------------------|------------------|-------------------|
| Week (7  | ′Days) ▼ 📋          | 0                   | Sun, 16 Aug - Sat, 22 Aug 2020<br>Central Time (US & Canada) |             |                           | Calendar Details |                   |
|          | Sun, 16 Aug         | Mon, 17 Aug         | Tue, 18 Aug                                                  | Wed, 19 Aug | Thu, 20 Aug               | Fri, 21 Aug      | Sat, 22 Aug       |
| 12:00 AM | All User            | All User            | All User                                                     | All User    | All User                  | All User         | All User          |
| 01:00 AM |                     |                     |                                                              |             |                           |                  |                   |
| 02:00 AM |                     |                     |                                                              |             |                           |                  |                   |
| 03:00 AM |                     |                     |                                                              |             | 03:19 AM - 05:49 AM       |                  |                   |
| 04:00 AM |                     |                     |                                                              |             | All User / Price: \$90/hr |                  |                   |
| 05:00 AM |                     |                     |                                                              |             |                           |                  |                   |
| 06:00 AM |                     |                     |                                                              |             |                           |                  |                   |
| 07:00 AM |                     |                     |                                                              |             |                           |                  |                   |
|          |                     |                     |                                                              |             |                           |                  |                   |

• To cancel your reservation, click the highlighted reservation frame, then click the small box on the left.

| Cros       | s <b>Lab</b> iLab O | perations Software  | Search               |                                                    | Q <b>G</b> 0                                                     | L User                          | ✓ Help Sign Out  |
|------------|---------------------|---------------------|----------------------|----------------------------------------------------|------------------------------------------------------------------|---------------------------------|------------------|
| medical an | nd Obesity Research | Core > View Schedul | e                    |                                                    |                                                                  |                                 |                  |
| (200™ D    | roplet Digital™ F   | PCR System ♡        | 0 ¢                  |                                                    |                                                                  |                                 | Confirm Usage    |
| Week (7    | Days) 👻 📋           | ₽                   | < Sun, 16 A<br>Centr | <b>ug - Sat, 22 Aug 2</b><br>al Time (US & Canada) | 020 >                                                            | Linked Calendar                 | Calendar Details |
|            | Sun, 16 Aug         | Mon, 17 Aug         | Tue, 18 Aug          | Wed, 19 Aug                                        | Thu, 20 Aug                                                      | Fri, 21 Aug                     | Sat, 22 Aug      |
| 12:00 AM   |                     | All User            | All User             | All User                                           | All User                                                         | All User                        |                  |
| 01:00 AM   |                     |                     |                      |                                                    |                                                                  | 01:10 AM - 03:00 AM             |                  |
| 02:00 AM   |                     |                     |                      |                                                    |                                                                  | All User / <b>Price:</b> \$0/hr |                  |
| 03:00 AM   |                     |                     |                      | Use                                                | r                                                                |                                 | I                |
| 04:00 AM   |                     |                     |                      | ddPCI<br>Start:<br>Durat                           | R<br>Friday, August 21 at 1:10 A<br>Ion: 183 hours               | M through 3:00 AM               |                  |
| 05:00 AM   |                     |                     |                      | Type:<br>Lab N                                     | Type: All User Price: \$0/hr<br>Lab Name: Admin (UN-Lincoln) Lab |                                 |                  |

• The following window will appear. Click "Delete Reservation" in the bottom-right corner to cancel your reservation.

| General Comments Contacts                                                                                                    |                                                                                                    |
|----------------------------------------------------------------------------------------------------|----------------------------------------------------------------------------------------------------|
| eservation details                                                                                                    | Required forms                                                                                                    |
| For: ddPCR - All User \$0.00/hr - My Reservation<br>Lab: Admin (UN-Lincoln) Lab<br>Created on: August 20, 2020 12:24<br>Schedule instructions:<br>1. Fill the form on the right side.<br>2. Provide payment information.<br>3. You need "Thermal Cycler 96" for the experiment, please register. | Please indicate how many reactions(rxn) you need to run:<br>If you only need the machine, you can ignore this form.<br>For example:<br>1. 1 plate is 96 reactions,<br>2. 1 PCR tube is 1 reaction<br>3. 1 strip is 8 reaction |
| Event Notes:                                                                                                    | <ul> <li>ddPCR: \$ 8.00 / rxn</li> <li>PCR: \$2.50 / rxn</li> <li>qPCR: \$0.00 / rxn</li> <li>If you only need the machine, please fill in "1" in front of this line.</li> </ul>                                              |

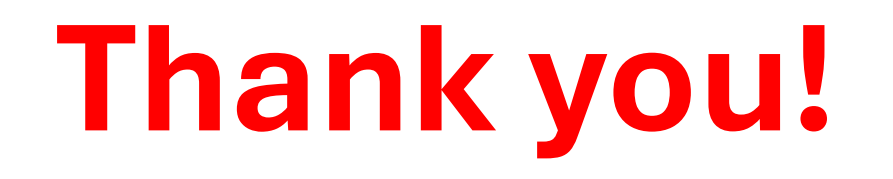

If you have any questions or problems setting up an iLab account, please contact: Shuying Zhang <u>szhang33@unl.edu</u> or Umidjon Iskandarov <u>uiskandarov2@unl.edu</u>